# 23.家庭用 Wi-Fi 利用マニュアル Ver2.4

(令和4年10月作成)

札幌総合情報センター株式会社

GIGA スクール支援デスク

# 更新履歴

| 更新日        | バージョン  | 更新内容                           |  |
|------------|--------|--------------------------------|--|
| 2021/10/1  | Ver2.0 | 初版                             |  |
| 2022/1/17  | Ver2.1 | 注意事項へマニュアルの画像に関する記述を追加         |  |
| 2022/08/30 | Ver2.2 | FAQ サイトの URL 変更に伴い記載を変更        |  |
| 2022/9/27  | Ver2.3 | Chrome OS アップデートに伴いシェルフの画像等を変更 |  |
| 2022/10/28 | Ver2.4 | FAQ サイトの名称変更に伴い記載を変更           |  |
|            |        |                                |  |
|            |        |                                |  |

— 23.家庭用 Wi-Fi 利用マニュアル\_Ver2.4 —

# 目次

| 23.家庭 | E用 W | /i-Fi 利用マニュアル Ver2.4    | 1 |
|-------|------|-------------------------|---|
| 【概要】. |      |                         | 4 |
| 【注意事  | 項】.  |                         | 4 |
| 【手順】. |      |                         | 5 |
| 1. 💈  | 家庭の  | ) Wi-Fiの SSID とパスワードの確認 | 5 |
| 2. 💈  | 家庭の  | ) Wi-Fi ネットワークへの接続方法    | 5 |
| (     | 1)   | Chromebook の起動とログイン     | 5 |
| (     | 2)   | ネットワークの設定               | 6 |
| (     | 3)   | ネットワーク接続の確認             | 8 |

## 【概要】

Chromebook を自宅に持ち帰り、使用する際に家庭の Wi-Fi に接続するためのネットワーク設定方法の手順 となります。

### 【注意事項】

- ・ Google のアップデートや Chrome OS のバージョンアップにより、マニュアルの画像と実際に表示される画像 に差異がある場合がありますが、記載されている手順に差異はありません。
- ・ Chromebook を自宅などで使用するには自宅の Wi-Fi ネットワークに接続する設定が必要となります。
- ・ Wi-Fiの接続設定には、ご自宅で使用されている Wi-Fiの SSID(表示名)と暗号化キー(パスワード)が必要になりますので、事前にご確認ください。
- Chromebook を学校外へ持ち出した後に再度学校にて使用する際には、Chromebook に設定した自宅の Wi-Fi ネットワーク設定を削除する必要があります。
  別紙の「24.Wi-Fi ネットワークプロフィール削除マニュアル」を参照し設定を削除してください。

※自宅の Wi-Fi ネットワーク設定を削除しない場合、無線 LAN アクセスポイントの「SchoolNetwork2020」 に接続できなくなる場合があります 【手順】

1. 家庭の Wi-Fiの SSID とパスワードの確認

通常、SSID(表示名)とパスワードは、使用する Wi-Fi ルーター本体の側面や底面に記載されています。 SSID が 2 つ以上記載がある場合は、どの SSID を使用しても問題ありません。

※下記の画像は側面にある参考例です

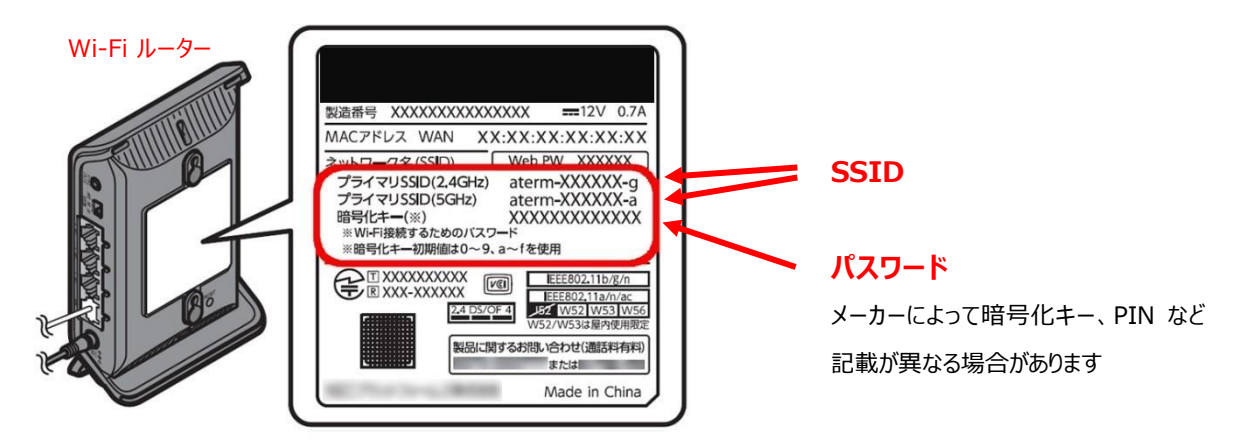

※本体に記載がない場合やパスワードが不明な場合は、取扱説明書やメーカー等へご確認ください

- 2. 家庭の Wi-Fi ネットワークへの接続方法
  - (1) Chromebook の起動とログイン
    - ① Chromebook を起動し、自身のアカウントにログインします。

— 23.家庭用 Wi-Fi 利用マニュアル\_Ver2.4 —

## (2) ネットワークの設定

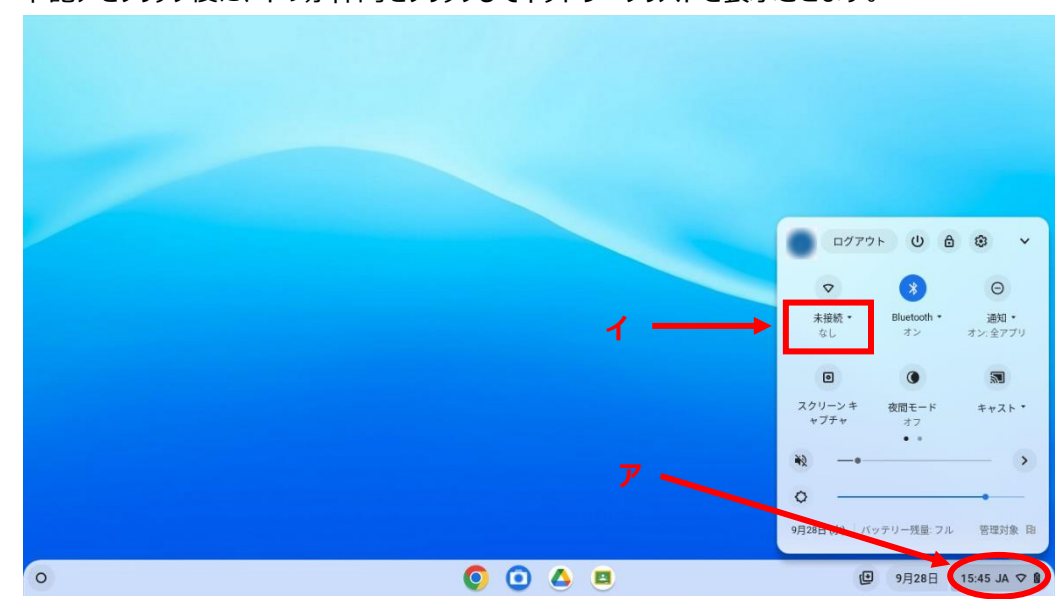

① 下記アをクリック後に、イの赤枠内をクリックしてネットワークリストを表示させます。

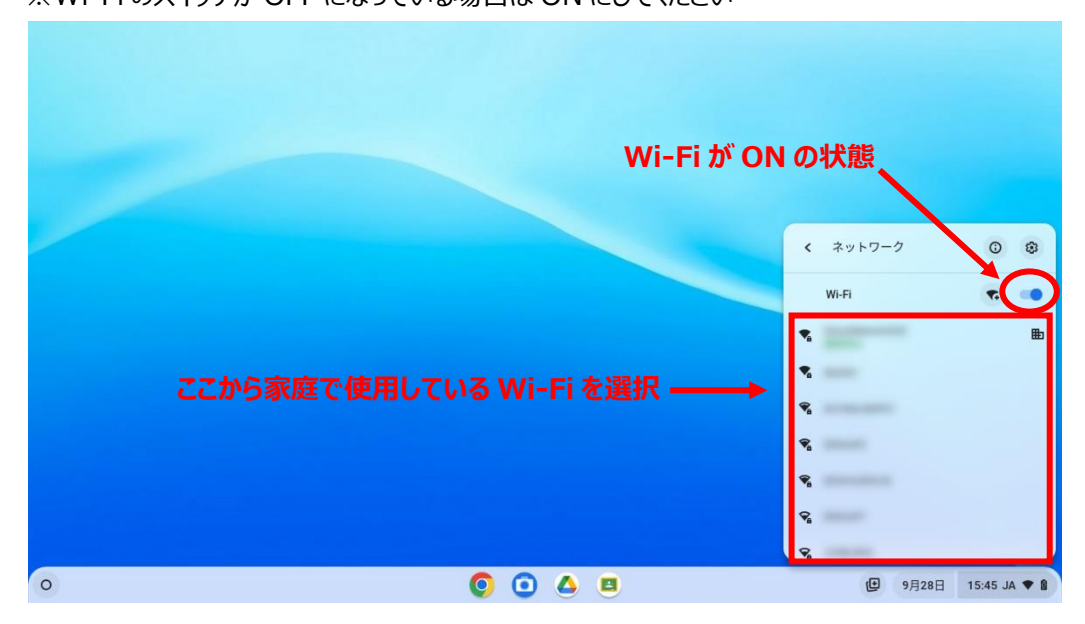

② リストの中から使用するご家庭の Wi-Fi の SSID をクリックします。
 ※Wi-Fi のスイッチが OFF になっている場合は ON にしてください

③ 選択した Wi-Fi ネットワークのパスワードを入力して「接続」をクリックします。

|   | Wi-Fi ネットワークへの接続<br>500<br>セキュリティ<br>Fac (WPA)また(1859)<br>パスワード<br>「パスワード<br>このデバイスの他のユーザーにこのネットワークの使用を許可する |                                      |
|---|----------------------------------------------------------------------------------------------------|--------------------------------------|
| 0 | <b>0</b> • 4 =                                                                                              | ( <b>D</b> 9月28日 15:46 JA <b>◆ 8</b> |

— 23.家庭用 Wi-Fi 利用マニュアル\_Ver2.4 —

- (3) ネットワーク接続の確認
  - Wi-Fi アイコンが「・」に変わっていたら接続完了になります。
    ブラウザを起動し、ブックマークから Yahoo にアクセスし、トップページが表示されれば設定完了となります。

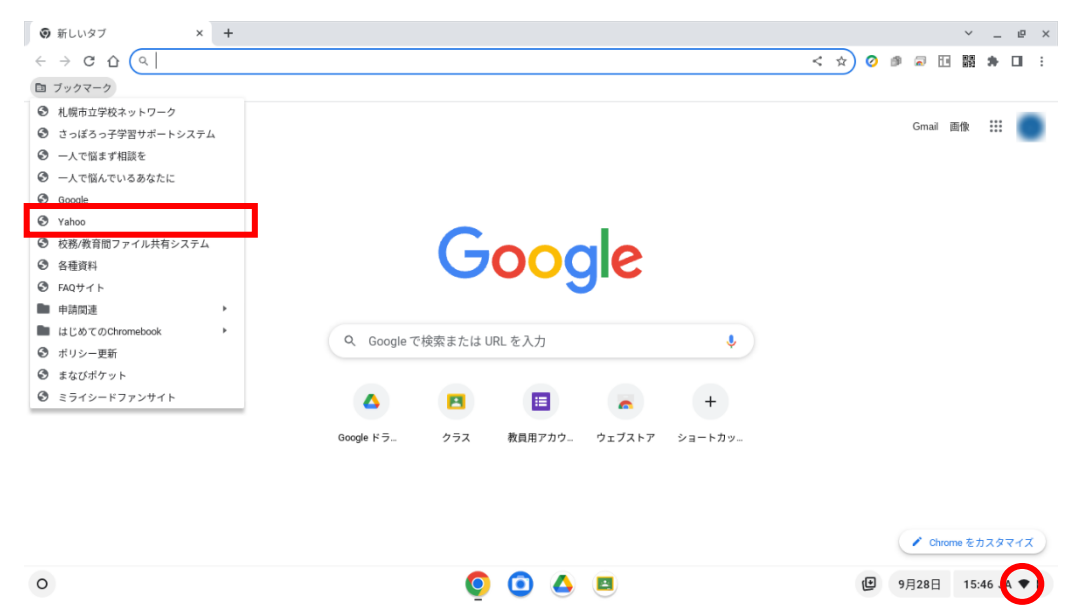

# GIGA スクール FAQ

よくある質問と回答をサイトに掲載しております。 またマニュアルが更新された場合はサイトトップページの Info&News にて通知いたします。 ご不明点等ございましたら GIGA スクール FAQ をご参照ください。

### [URL]

<u>https://secure.okbiz.jp/sapporo-ed-ict-faq/?site\_domain=default</u> ※Chromebook、校務教育系端末よりアクセス可能です。

マニュアル一覧

以下の URL よりマニュアルの一覧をご確認いただけます。 作業を行う際は最新版のマニュアルをご参照ください。

#### [URL]

<u>https://drive.google.com/drive/u/0/folders/1vVmExKvayYDcwj1xAfcj0J7vlaSav7PA</u> ※Chromebook、教育系端末よりアクセス可能です。

# GIGA スクール支援デスク

[E-Mail] giga\_helpdesk@giga.sapporo-c.ed.jp

**[TEL]** 011-827-8882

【受付時間】9:00~17:00